# 

## Live Tracking

#### Locus Live Tracking is sharing your actual position continuously in real time.

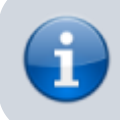

This feature requires your registration and log in to My Locus profile.

You can share your position in **three ways**:

- Share with all sharing with the whole world on Live Tracking website and with all Locus users who have public live tracking active at the moment
- Share with a group position is shared only in a selected group of people
- Custom position is shared via custom defined service or third party services

First two live tracking options share your actual **position**, your **name** or **nickname**, an **icon/avatar**, actual **speed**, **azimuth**, **GPS accuracy** and **altitude**:

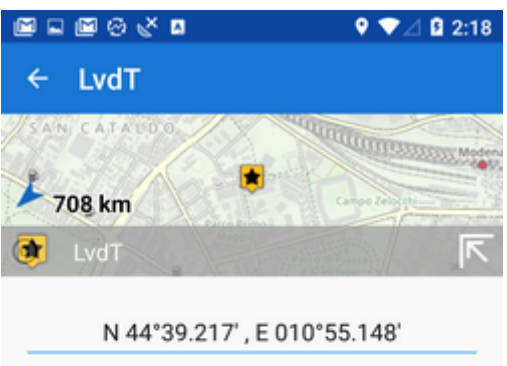

| DETAILS  |                   |    |
|----------|-------------------|----|
| ALTITUDE | 39 m              |    |
| SPEED    | 0.0 km/h          |    |
| AZIMUTH  | 73 °              |    |
| ACCURACY | 119 m             |    |
| CREATED  | Oct 2, 2018, 2:18 | PM |
|          |                   |    |
|          |                   |    |
| a        | \$                | <  |
|          |                   |    |

If you are moving, **10 minutes of your movement history** is shared too - displayed as a line of your **track on map**:

0

 $\triangleleft$ 

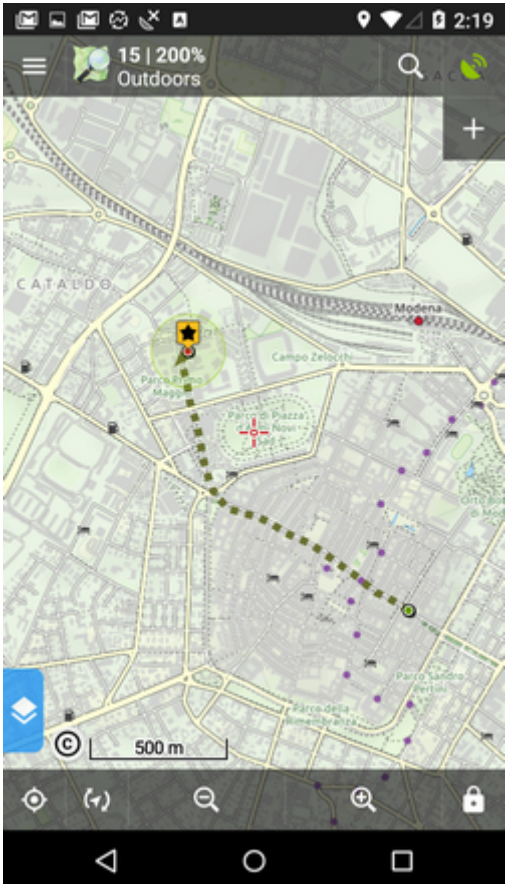

## How to start

 go to Menu > more functions > Live Tracking and tap. Initial page of live tracking wizard appears:

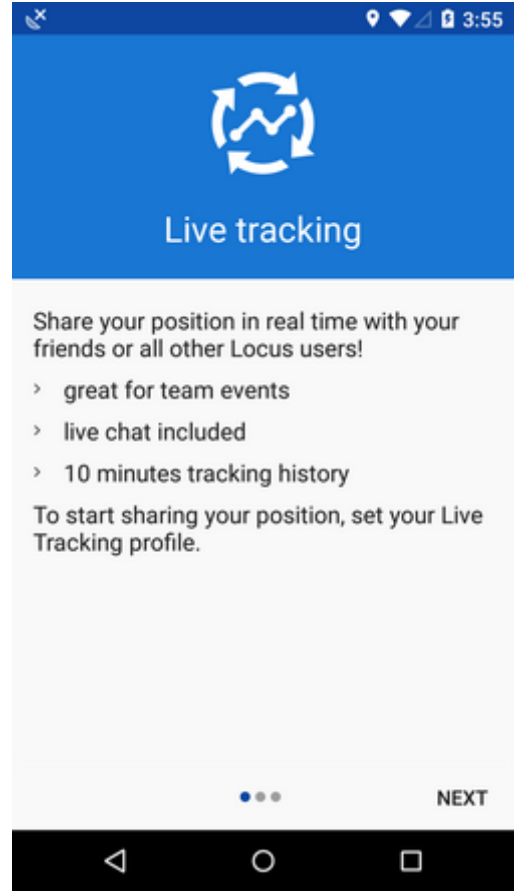

• select whom do you need to share your real time position with:

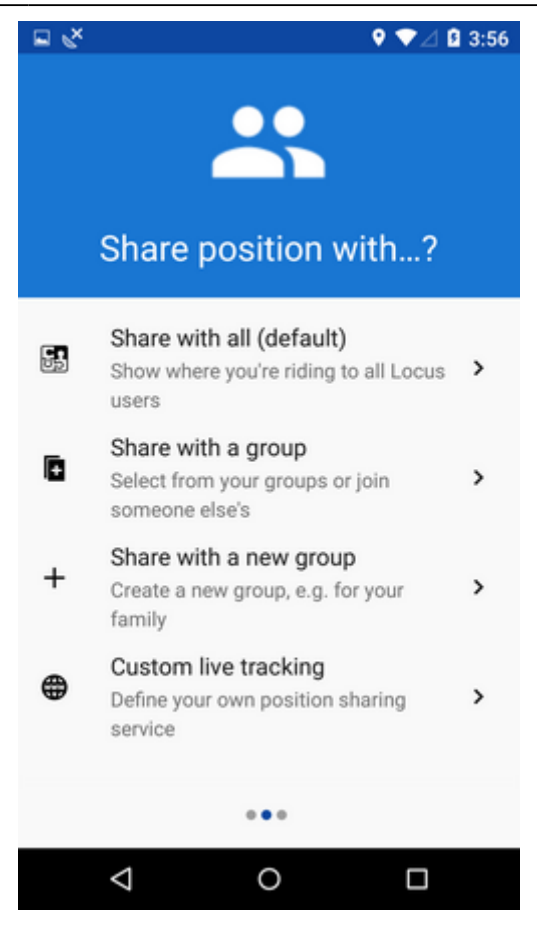

#### Share with all

Your real time position is shared with **public** at **Live Tracking website** and also with **all other Locus Map users** who have this type of service **active**.

Your **icon and name are prefilled** by default by values from your **My Locus profile**. I.e. if you logged in via Google, your Google avatar and name are used. **These data can be edited**:

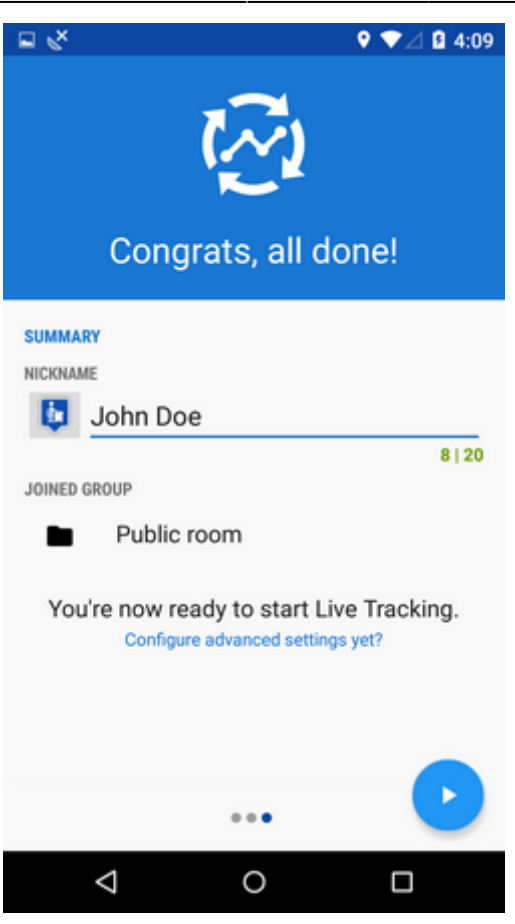

- press blue **start button** and Live Tracking begins.
- active Live Tracking is indicated in your device status bar:

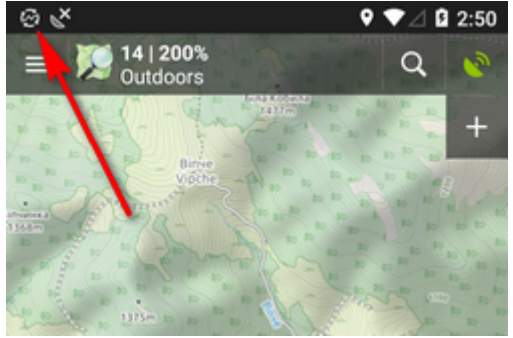

#### Share with a group

Select a **pre-defined group of people** and share your real-time position wih them. **Nobody else will see your shared position.** These groups were created by you or someone else.

• tap to unfold a list of your groups:

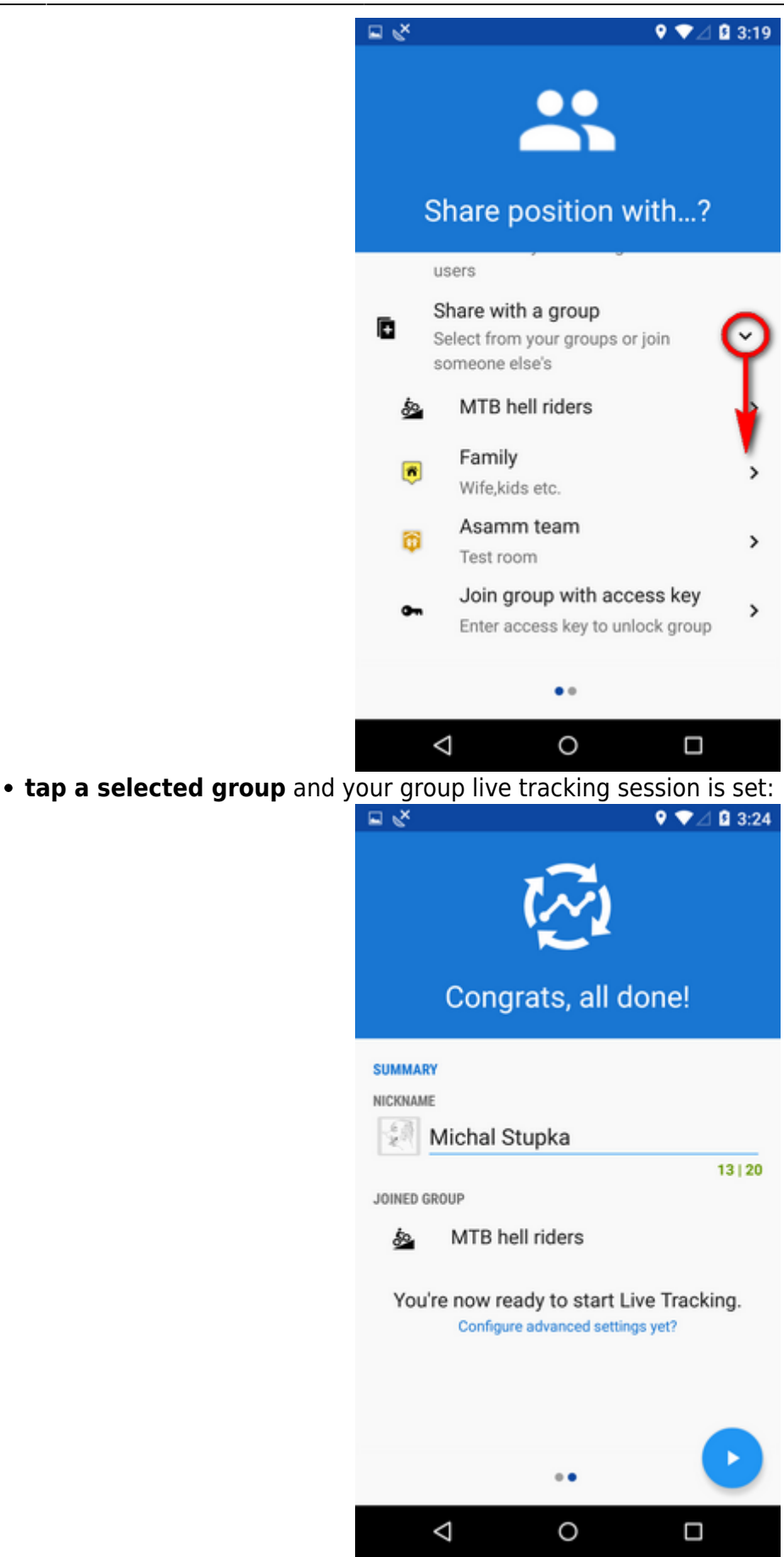

• if you need to join a new group, enter its access key here:

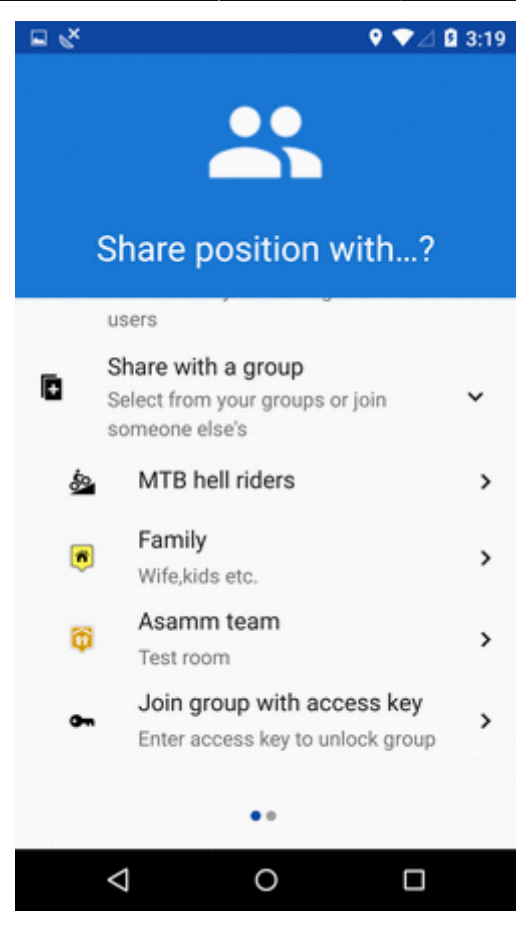

#### Share with a new group

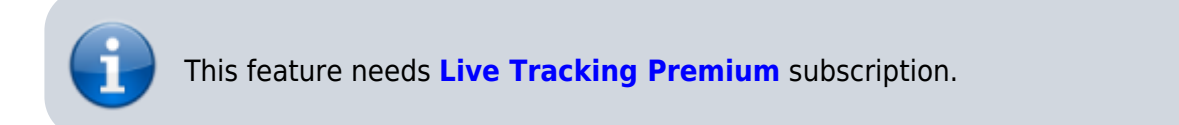

To start a new group, select this option. Your **new group is added right away** to the configuration and you can start live tracking:

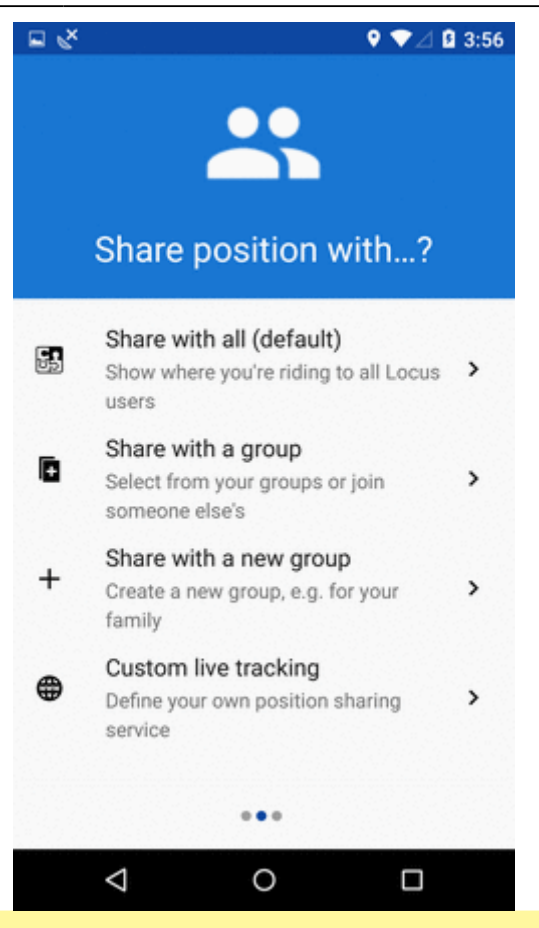

Group live tracking includes also **live chat** - possibility to communicate with other members of the group in real time!

### How to stop

- roll down the system topbar
- unfold Locus live tracking bar
- tap the stop button

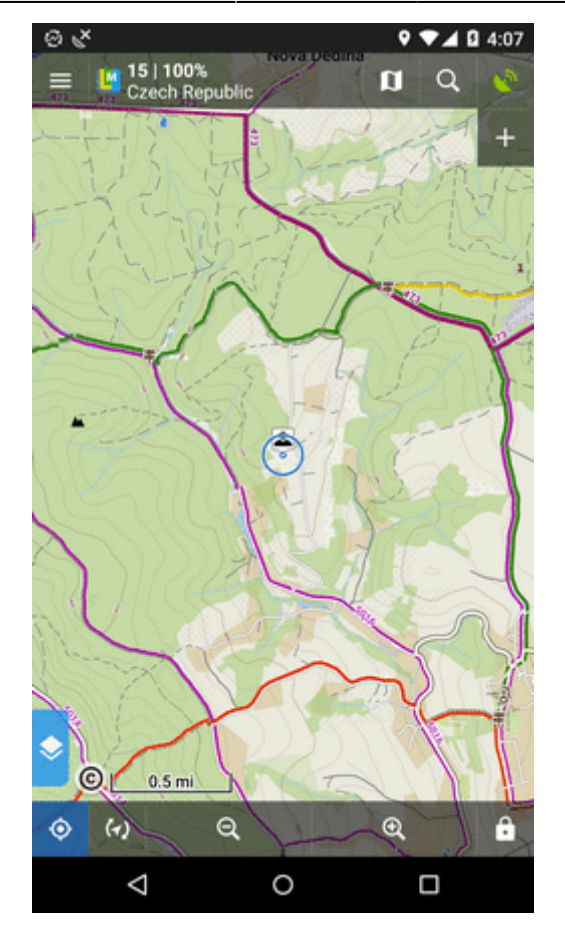

#### OR

- go to Locus menu > more functions > Live Tracking
- tap the stop button at the active profile

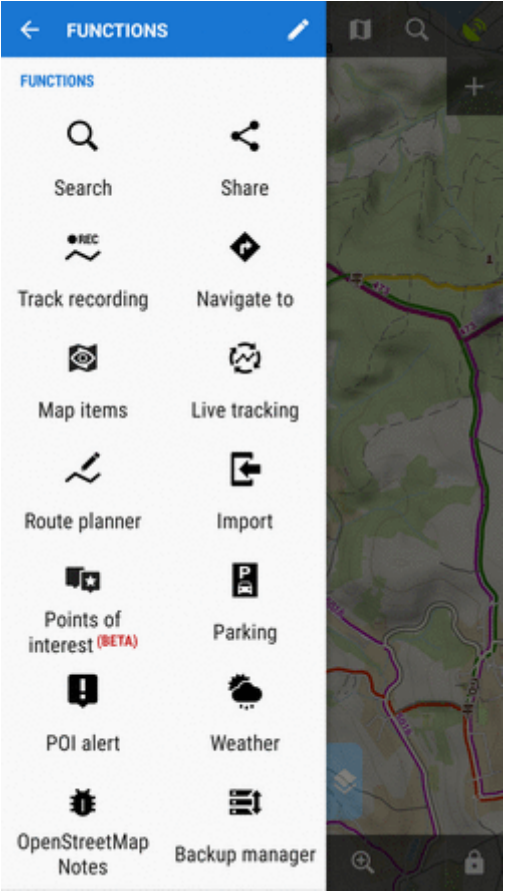

## **Profiles**

Configurations of your live tracking sessions are stored in **Profiles**. You can maintain several profiles at once and use them on different occasions.

To START live tracking in selected profile, tap the green arrow button:

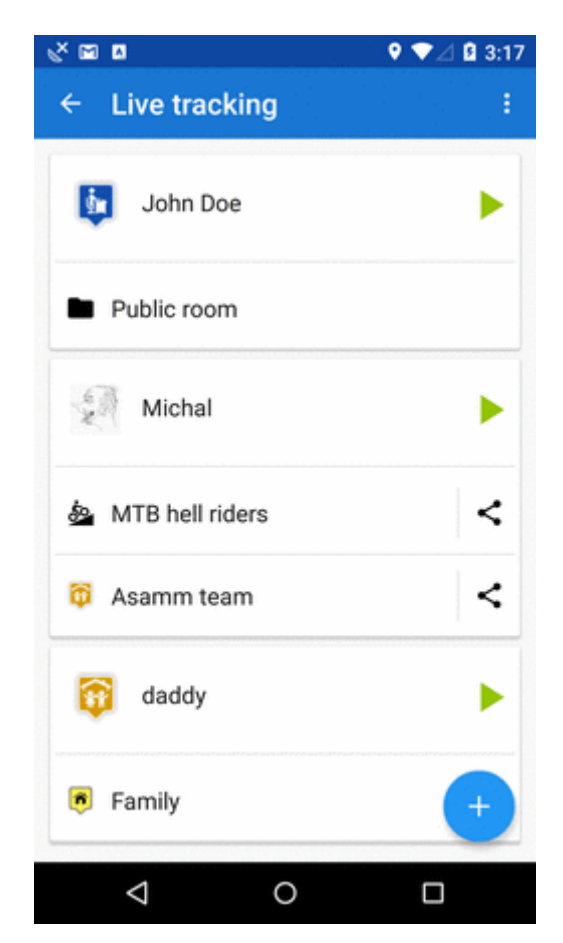

To STOP live tracking in selected profile, tap the red square button as was mentioned above.

#### Auto-start

It is possible to **start a live tracking in a selected profile automatically** when you launch Locus Map:

- open Live Tracking settings from topbar menu
- select live tracking profile and close the box:

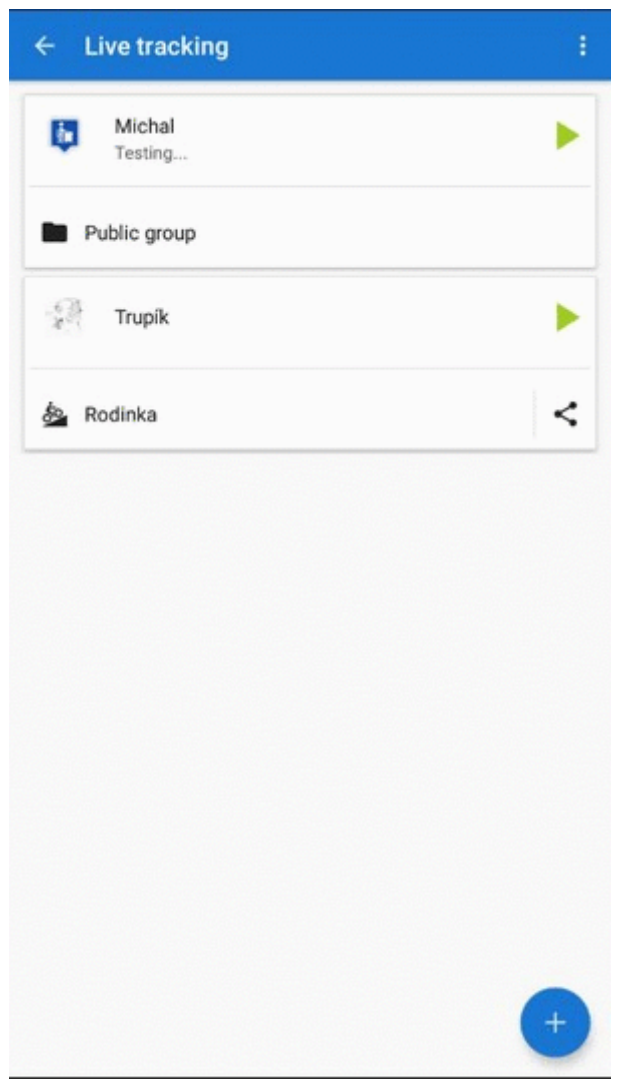

• on the next Locus Map launch, the Live Tracking will be automatically started in the selected profile

#### **Active profile**

Profile that is being used for actual live tracking is highlighted red, other profiles are greyed out:

| ← Live tracking | ÷ |
|-----------------|---|
| John Doe        | ► |
| Public room     |   |
| dad             | ► |
| Family          |   |
| Michal          | - |
| Asamm team      |   |
| ATB hell riders |   |
|                 | + |
| ⊲ 0             |   |

- 1. associated **groups** of users
- 2. number of active group members
- 3. live tracking **chat** button
- 4. group sharing button

#### **Adding profiles**

To add a new profile, tap  $\bigcirc$  and follow instructions of the wizard >>.

#### **Editing profiles**

To edit a profile, tap the profile tab in the list:

| ← Live tracking   |   |
|-------------------|---|
| 🧓 🛛 John Doe      | Þ |
| Public room       |   |
| 😚 dad             | • |
| 🖲 Family          | < |
| Michal            | • |
| 🖗 Asamm team      | < |
| 💩 MTB hell riders | < |
|                   | + |
| ⊲ 0               |   |

- **nickname** how others will see you. If you logged in My Locus with Google or Facebook, this is pre-filled with your Google/FB avatar and user name. **You can change it**.
- you can add a **message to other live trackers**. It will appear under your name on the label on your position.
- **frequency of updating** optional setting the shorter interval, the more accurate your monitoring but the more data and battery it consumes
- **groups** list of groups of users of which the profile is a member. When there is no particular group listed, the profile is **public**. By tapping a cross you can remove the profile from a group. Tap **manage** do create, edit and delete available groups.
- positive feedback swich on if you need to know if the live tracking is active
- **negative feedback** swich on if you need to know if the live tracking stops working (loss of GSM or GPS signal)
- **display last shared position** your icon stays on map on your last fixed position for 10 more minutes even when you are offline

#### **Deleting profiles**

To delete a live tracking porfile, tap  $\blacksquare$  in the topbar:

| 3 20    |
|---------|
|         |
| 0   160 |
|         |
|         |

## **Group management**

Groups for sharing your real-time position with particular people can be **created**, **edited and deleted** in a live tracking group manager. You can access it from an open configuration of any live tracking profile:

| ← dad                                                       | Î      |
|-------------------------------------------------------------|--------|
| BASIC INFO                                                  |        |
| NICKNAME                                                    |        |
| 🔯 dad                                                       |        |
|                                                             | 3   20 |
| Say something to the others                                 |        |
| ERECTIENCY OF LIPDATING                                     | 0 160  |
| 15                                                          | sec    |
| ROOMS                                                       | MANAGE |
| Positive feedback                                           |        |
| Notify when livetracking is on                              |        |
| Negative feedback<br>Notify when livetracking stops working |        |
| Display last shared position                                |        |
| Profile ID: 8IGL                                            | the    |
|                                                             |        |

#### Adding a group to a profile

- open group manager
- tap a selected group
- group is added:

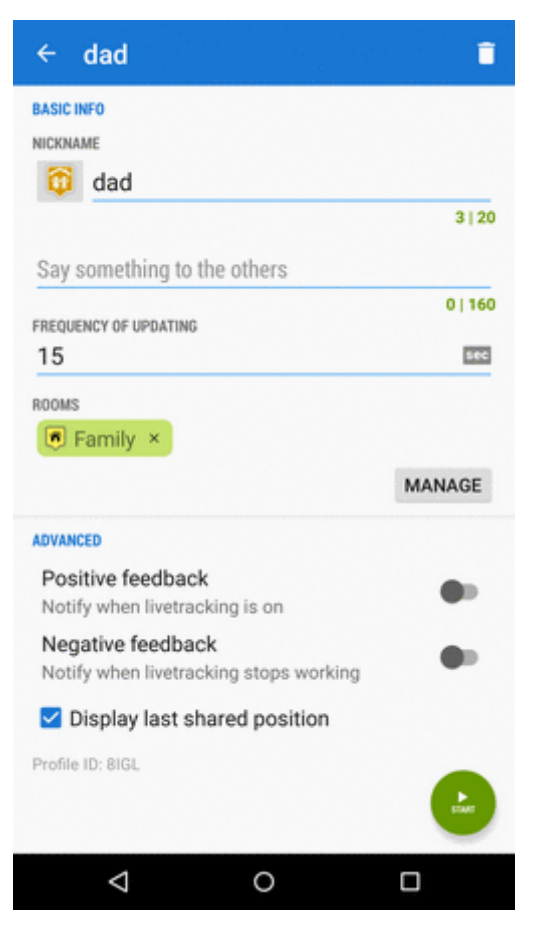

In this case, your realtime position is now shared with two independent groups of users.

#### Creating a new group

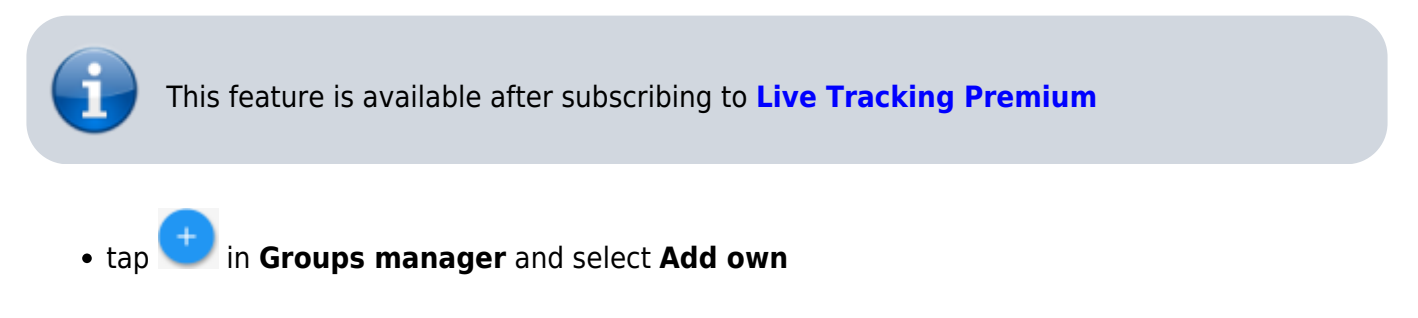

| ← Locus Map                    |
|--------------------------------|
| ROOMS MANAGER X                |
| PUBLIC                         |
| Public room                    |
|                                |
|                                |
|                                |
|                                |
| Add by key +                   |
| Add own                        |
| $\mathbf{\times}$              |
| Notify when livetracking is on |

• change icon, enter name and description of the new group, tap Add.

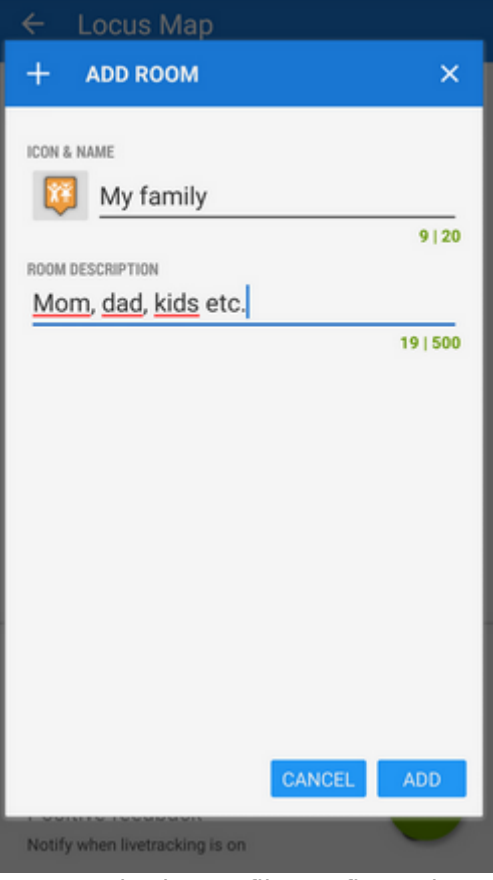

- the new group appears under Groups in the profile configuration
- tap **Manage** again and then action menu of the new group

| • select | • Share |
|----------|---------|
| • select | • Share |

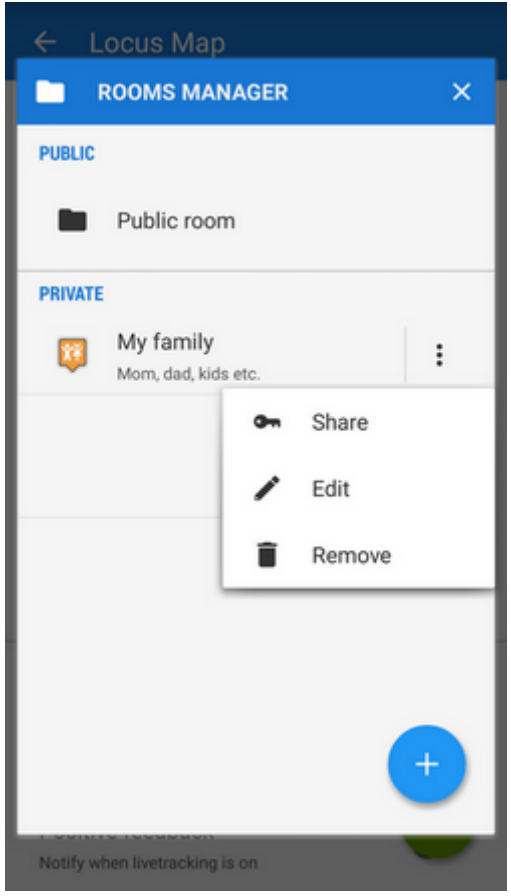

• Locus generates a **key** that you can share with the members of the group via e-mail, SMS etc. - with this key they can **enter your live tracking group**.

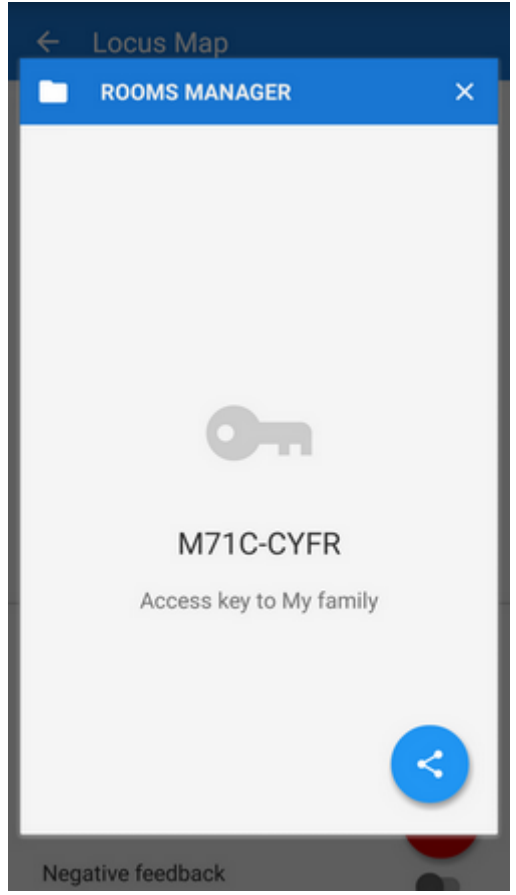

#### Joining a group

There are two options:

**1)** when sharing the access key to a group Locus generates also a **direct link** to it which, if clicked in a device with Locus installed, calls Locus > live tracking > your group.

2) similarly to adding your own group go to the Group manager > > > Add by key > insert the key you received

#### Live chat

Users joined in a group live tracking can **communicate in real time** via live chat. It can be accessed from the **main map screen**:

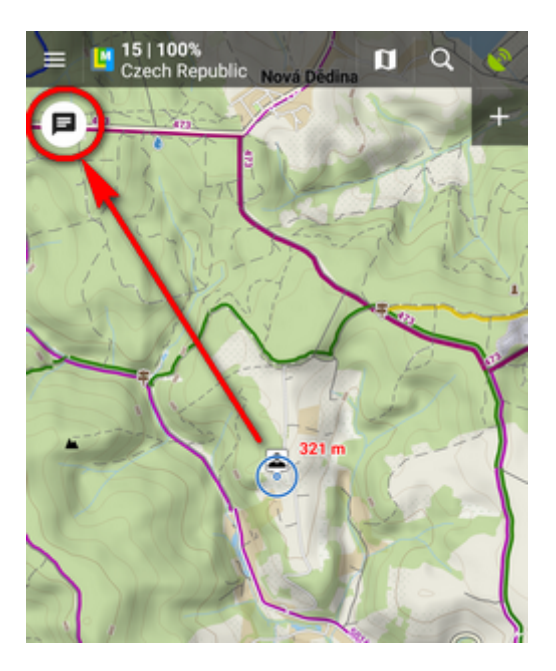

or from the **list of profiles**:

| ← Live tracking   | ÷     |
|-------------------|-------|
| John Doe          | Þ     |
| Public room       |       |
| dad               | Þ     |
| Family            |       |
| Michal            | -     |
| 🄯 Asamm team      | ÷ 🗖 < |
| 💩 MTB hell riders | ÷ 🖬 < |
|                   | +     |
| ⊲ 0               |       |

#### Send places

When live chatting, you can send not only messages but also **places - coordinates, points of interest, geocaches**... Just select from the **location selector**.

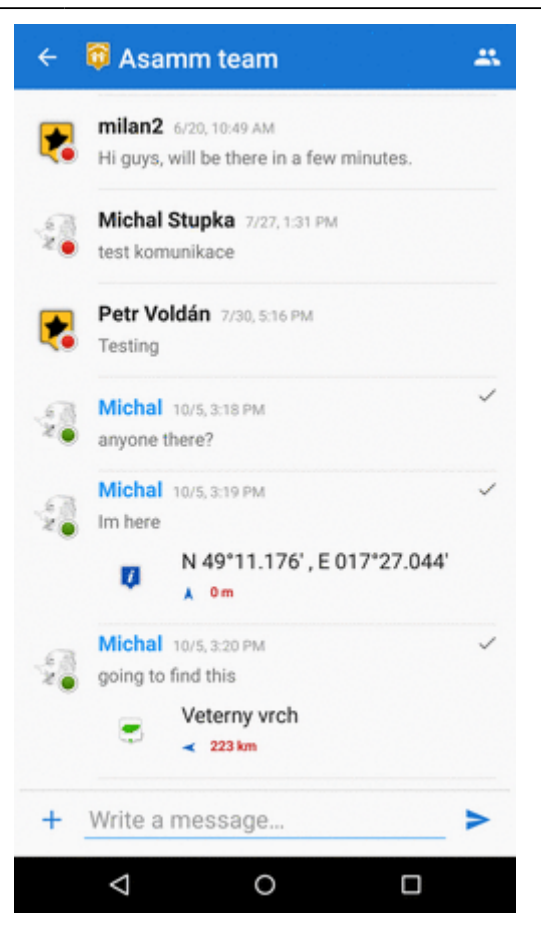

You can **display the place on map, navigate or guide to it** right away from the chat:

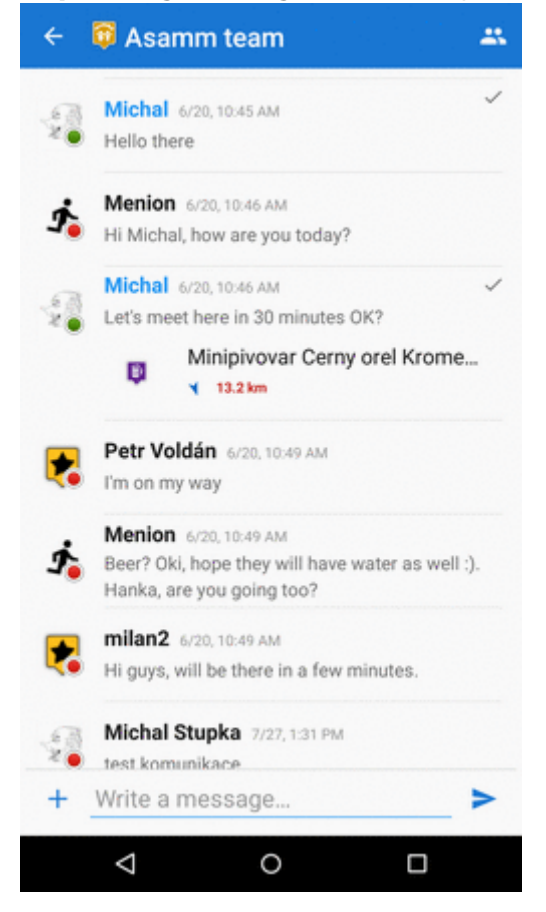

#### **Toggle among groups**

When you are live tracking in more groups at once, you can toggle among more live chats:

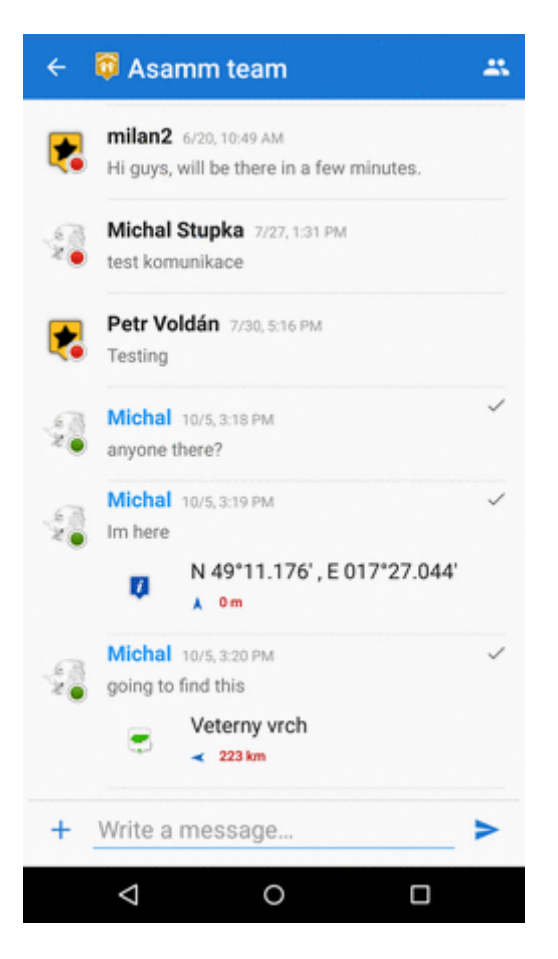

## **Custom live tracking**

This feature is available in Locus Map Pro only.

Do you want to start **live tracking via a live tracking service independent on Locus**? Select last option in Live tracking start menu:

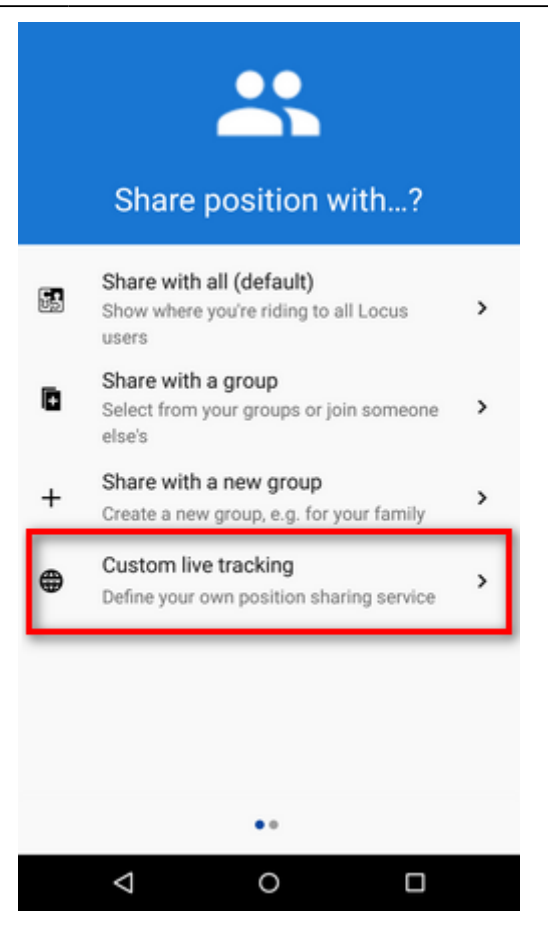

#### Add new...

Here you can configure all parameters of live tracking on your own.

- **name** your new livetracking configuration
- it displays as a **new profile** in the list
- tap it and go on setting up:

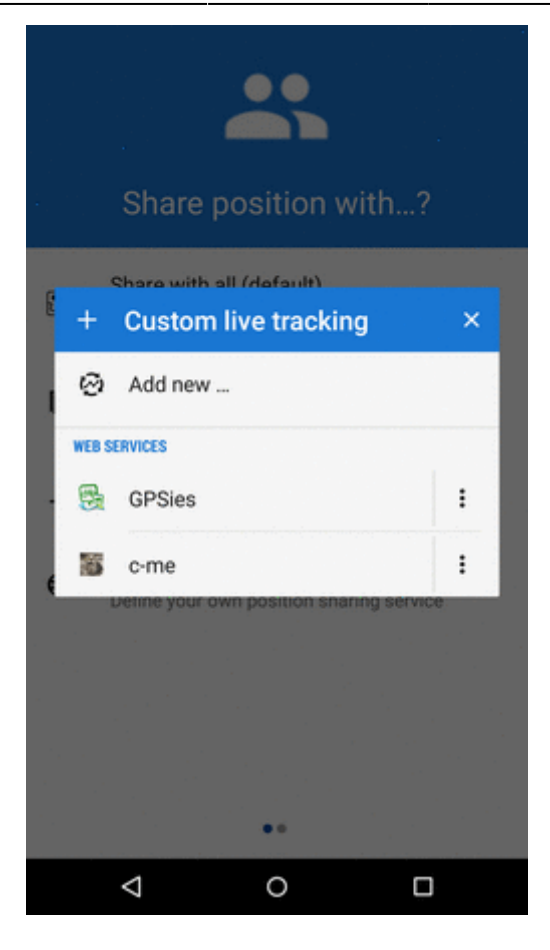

#### The main parameters are:

- update parameters of time and distance
- required accuracy
- base URL

Live tracking data handling:

- Data methods POST or GET
- Latitude
- Longitude
- Altitude
- Speed
- Accuracy
- Bearing
- Time
- Text field
- Battery level
- GSM signal

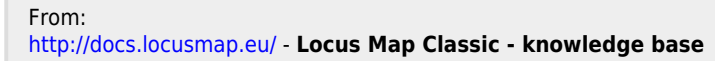

Permanent link:

http://docs.locusmap.eu/doku.php?id=manual:user\_guide:functions:live\_tracking&rev=1586256525

Last update: 2020/04/07 12:48

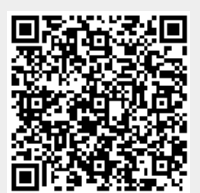